# INSTRUCTIONS FOR UPDATING THE DATA SPREADSHEET

#### STEP 1

#### Check for the latest year in the Data Spreadsheet

**Option 1**: Check the Workbook Overview sheet. The text circled in red below will show the latest data included in the tool.

| This workbook also contains federal Pell o     | data that must be updated annually:                                                                                                    |
|------------------------------------------------|----------------------------------------------------------------------------------------------------|
| Data Spreadsheet Data Spreadsheet Instructions | Since this tool was published in 2019, the underlying data must be updated annually starting in 2020. Detailed instructions are available by clicking the button to the left. The bolded number below will automatically update to show the latest year on the tool so that all members of a team can easily see when data are out-of-date. |

#### **Option 2**: Check the bottom row in the Data sheet.

|     | А       | В       | С       | D                | E        | F        | G         |
|-----|---------|---------|---------|------------------|----------|----------|-----------|
| 3   | FA year | Min EFC | Max EFC | <b>Full Time</b> | 3/4 Time | 1/2 Time | <1/2 Time |
| 166 | 2018    | 5001    | 5100    | 870              | 652.5    | 0        | 0         |
| 167 | 2018    | 5101    | 5200    | 770              | 0        | 0        | 0         |
| 168 | 2018    | 5201    | 5300    | 670              | 0        | 0        | 0         |
| 169 | 2018    | 5301    | 5328    | 606              | 0        | 0        | 0         |
| 170 | 2018    | 5329    | 999999  | 0                | 0        | 0        | 0         |
| 171 |         |         |         |                  |          |          |           |
| 172 |         |         |         |                  |          |          |           |
| 173 |         |         |         |                  |          |          |           |
| 174 |         |         |         |                  |          |          |           |

Note: If your data are already up to date, disregard all the steps listed below.

### Download the newest Federal Student Aid data

**Step 2.1:** Navigate to the Federal Student Aid website for Pell Grant Worksheets, Schedules, and Tables. As of this publication, this page is at the following hyperlink: <u>https://ifap.ed.gov/worksheets-schedules-tables</u>.

**Step 2.2:** Click on the appropriate year.

| Eile Edit View Higtory Bookmarks Tools<br>Federal Student Aid - IFAP: Workshi × +                                                                                       | <u>H</u> elp                                                                                                    |                                                                                                    |                  |
|----------------------------------------------------------------------------------------------------|----------------------------------------------------------------------------------------------------|----------------------------------------------------------------------------------------------------|------------------|
| (←) → ⊂ @                                                                                                    | 1 https://ifap.ed.gov/ifap/wst.jsp                                                                                                    | 🖹 200% ···· 🤍 🟠 🔍 S                                                                                                    | iearch           |
| Federa                                                                                                    | al Student Aid                                                                                                    | PROUD SPONSOR of the AMERICAN MIND®                                                                                                    | IFAP             |
| Home Getting                                                                                                    | Started What's New Calendar iLibrary                                                                                                    | Training Help Feedback                                                                                                    |                  |
| Search:<br>Advanced Search<br>My IFAP<br>System & Processin<br>Links - Application<br>System & Processin<br>Links - Programs<br>System & Processin                      | Worksheets, Schedules, & Tables       Federal Student Aid administration of the administration of the administratichee adminitehee adminitehee administration of the administration | d develops worksheets, schedules, and tables<br>le Title IV federal student aid programs.<br>sources, click on the applicable link below. | to assist in the |
| Links - Transmission<br>Participation Links -<br>Application<br>Participation Links -<br>Audits<br>Participation Links -<br>Programs<br>Funding Links<br>Resource Links | <ul> <li>Worksheets, Schedules, &amp; Tables</li> <li>Student Aid Eligibility Worksheets</li> <li>EFC Formula Worksheets and Tables</li> <li>2019-20 Pell Grant Payment and Disbursement S</li> <li>2018-19 Pell Grant Payment and Disbursement S</li> <li>2017-18 Pell Grant Payment and Disbursement S</li> <li>Return of Title IV Aid Worksheets</li> <li>Verification Worksheets</li> </ul>                                                                                                    | Schedules<br>Schedules<br>Schedules                                                                                                    |                  |

**Step 2.3:** Scroll to the bottom of the page and download the Payment and Disbursement Schedules in Excel Format.

| File Edit View Higtory <u>B</u> ookmarks <u>T</u> ools <u>H</u> elp                                                                                                    |                 |
|----------------------------------------------------------------------------------------------------|-----------------|
| Federal Student Aid - IFAP: Workshi X IFAP - Dear Colleague Letters X +                                                                                                    |                 |
| $ \begin{array}{c} \leftarrow \rightarrow \mathcal{C} & \textcircled{\begin{tabular}{lllllllllllllllllllllllllllllllllll$                                                                                                    | E 130% ···· V A |
| Institutions should also be aware of recently published guidance regarding the Children of Fallen Heroes Scholarship which extends maximum Federal Pell Grant eligibility for certain students who have a Pell Grant-eligible EFC and who had a parent or guardian die while serving as a public safety officer. See the Electronic Announcement published on <u>November 19, 2018</u> , for more information regarding this scholarship.                |                 |
| In future electronic announcements, we will provide institutions with important information about system, web, and software modifications that will reflect the 2019-2020 Pell Grant Payment and Disbursement Schedules. These include changes to: the Central Processing System (CPS), the Institutional Student Information Record (ISIR) Analysis Tool, the Common Origination and Disbursement (COD) System, and the EDExpress for Windows software. |                 |
| We appreciate your continued support in making Federal Pell Grant Program assistance available to students.                                                                                                    |                 |
| Sincerely,                                                                                                    |                 |
| James F. Manning<br>Acting Chief Operating Officer                                                                                                    |                 |
| Attachments/Enclosures:                                                                                                    |                 |
| GEN-19-01: 2019-2020 Federal Pell Grant Payment and Disbursement Schedules in PDF<br>Format, 661KB, 3 Pages                                                                                                    |                 |
| 2019-2020 Federal Pell Grant Payment and Disbursement Schedules in PDF Format,<br>328KB, 4 Pages                                                                                                    |                 |
| 2019-2020 Federal Pell Grant Payment and Disbursement Schedules in Excel Format,<br>190KB                                                                                                    |                 |

# Transpose the relevant cells onto the Data sheet of the Pell calculator.

**Note**: In the Pell Payment Schedule file, only the cells highlighted in yellow below are relevant. This is because the full Pell schedule contains information for schools with Costs of Attendance (net costs for tuition, fees, rent, food, and other living expenses) ranging from \$0 to an annual maximum (in 2019, this was \$6,195). However, this Pell calculator simplifies the information to only show awards for the maximum cost of attendance, because most colleges allow students to receive Pell grants in accordance with the maximum cost of attendance.<sup>1</sup>

Step-by-step directions are included below, so it is not necessary to zoom in on the cells in this screenshot.

<sup>&</sup>lt;sup>1</sup> All colleges in the EASE study exceeded the maximum cost of attendance. For reference, the <u>average cost of attendance</u> at public two-year colleges for the 2015-16 academic year was \$9,939, while the Pell schedule's maximum cost of attendance was \$5,775.

| A B C D E F G H I J K L M N O P O R S T U V V X Y Z AA AB AC AD AE AF AG AH AI AJ                                                                                                    | AK AL AM AN AO AP AQ AR AS AT AU AV AW AX AY AZ BA BB BC BD BE BF BG BH BI BJ                                           |
|----------------------------------------------------------------------------------------------------|----------------------------------------------------------------------------------------------------|
| 1 2 Cest of 0 1 107 201 301 401 501 601 701 501 901 1001 101 1001 101 1001 101 1001 101 1001 101 1001 1001 2001 2001 2001 2001 2001 2001 2001 2001 2001 2001 3001 3                                                                                                    | 3201 3301 3401 3501 3601 3701 3801 3901 4001 4201 4201 4301 4401 4501 4501 4501 4501 5001 5101 5201 5301 5401 5501 5577 |
| 3 Attendance To To To To To To To To To To To To To                                                                                                    | Te Te Te To To To To To To To To To To To To To                                                                         |
| 5 0 - 199 0 0 0 0 0 0 0 0 0 0 0 0 0 0 0 0 0 0                                                                                                    |                                                                                                    |
| 6 200 - 233 0 0 0 0 0 0 0 0 0 0 0 0 0 0 0 0 0 0                                                                                                    | 0 0 0 0 0 0 0 0 0 0 0 0 0 0 0 0 0 0 0 0                                                                                 |
| 7         300 - 333         0         0         0         0         0         0         0         0         0         0         0         0         0         0         0         0         0         0         0         0         0         0         0         0         0         0         0         0         0         0         0         0         0         0         0         0         0         0         0         0         0         0         0         0         0         0         0         0         0         0         0         0         0         0         0         0         0         0         0         0         0         0         0         0         0         0         0         0         0         0         0         0         0         0         0         0         0         0         0         0         0         0         0         0         0         0         0         0         0         0         0         0         0         0         0         0         0         0         0         0         0         0         0         0         0 | 0 0 0 0 0 0 0 0 0 0 0 0 0 0 0 0 0 0 0 0                                                                                 |
| 8 40 - 433 0 0 0 0 0 0 0 0 0 0 0 0 0 0 0 0 0 0                                                                                                    |                                                                                                    |
| 3 000 300 0 0 0 0 0 0 0 0 0 0 0 0 0 0 0                                                                                                     |                                                                                                    |
|                                                                                                    |                                                                                                    |
|                                                                                                    | 0 0 0 0 0 0 0 0 0 0 0 0 0 0 0 0 0 0 0 0                                                                                 |
| 13 900 - 333 350 500 800 700 0 0 0 0 0 0 0 0 0 0 0 0 0 0 0                                                                                                     | 0 0 0 0 0 0 0 0 0 0 0 0 0 0 0 0 0 0 0 0                                                                                 |
| u 1000 - 1039 1050 1000 300 800 700 0 0 0 0 0 0 0 0 0 0 0 0 0 0 0                                                                                                     | 0 0 0 0 0 0 0 0 0 0 0 0 0 0 0 0 0 0 0 0                                                                                 |
| 15 100 - 1133 1150 1100 1000 300 800 700 0 0 0 0 0 0 0 0 0 0 0 0 0 0 0                                                                                                     | 0 0 0 0 0 0 0 0 0 0 0 0 0 0 0 0 0 0 0 0                                                                                 |
|                                                                                                    |                                                                                                    |
|                                                                                                    |                                                                                                    |
| 15 1500 - 1559 1550 1500 1400 1300 1200 1100 1000 300 800 700 0 0 0 0 0 0 0 0 0 0 0 0 0 0 0                                                                                                     | 0 0 0 0 0 0 0 0 0 0 0 0 0 0 0 0 0 0 0 0                                                                                 |
| 20 1600 - 1653 1650 1600 1500 1400 1500 1400 1500 1400 100 500 800 100 500 800 700 0 0 0 0 0 0 0 0 0 0 0 0 0 0 0                                                                                                     | 0 0 0 0 0 0 0 0 0 0 0 0 0 0 0 0 0 0 0 0                                                                                 |
| 21 TOO - 1739 T50 1700 1600 T500 1400 1300 1200 100 1000 300 800 700 0 0 0 0 0 0 0 0 0 0 0 0 0 0 0                                                                                                     | 0 0 0 0 0 0 0 0 0 0 0 0 0 0 0 0 0 0 0 0                                                                                 |
| 122 1800 - 1835 1850 1800 1700 1600 1500 1400 1300 1200 100 1000 500 600 700 0 0 0 0 0 0 0 0 0 0 0 0 0 0 0                                                                                                     | 0 0 0 0 0 0 0 0 0 0 0 0 0 0 0 0 0 0 0 0                                                                                 |
| 23 1000 - 1375 1550 1900 1100 100 100 100 100 100 100 100                                                                                                    |                                                                                                    |
|                                                                                                    |                                                                                                    |
| 26 2200 2259 2250 2200 2100 2000 1500 1600 1500 1600 1500 1400 1500 1200 1000 1500 1000 500 500 700 0 0 0 0 0 0 0 0 0 0 0 0                                                                                                    |                                                                                                    |
| 27 2300 - 2339 230 2200 2200 2100 2000 1300 1300 1300                                                                                                    | 0 0 0 0 0 0 0 0 0 0 0 0 0 0 0 0 0 0 0 0                                                                                 |
| 28 2400 - 249 245 2400 230 230 230 230 20 200 130 100 170 160 150 140 130 130 130 0 10 130 100 10 100 0 0 0                                                                                                    | 0 0 0 0 0 0 0 0 0 0 0 0 0 0 0 0 0 0 0 0                                                                                 |
| 23 250 - 2553 250 240 230 2200 210 200 130 160 170 160 150 140 150 140 150 120 170 100 30 80 70 0 0 0 0 0 0 0 0 0 0 0 0 0 0 0 0                                                                                                     | 0 0 0 0 0 0 0 0 0 0 0 0 0 0 0 0 0 0 0 0                                                                                 |
|                                                                                                    |                                                                                                    |
|                                                                                                    |                                                                                                    |
| 23 2500 - 2355 2500 2500 2500 2500 2500 2500 2500                                                                                                    |                                                                                                    |
| 34 3000 - 3059 3050 2000 2300 2800 2700 2800 2700 2800 2700 2800 2700 2800 2700 2800 2700 2800 2300 2300 2300 2300 1900 1900 1800 1900 1800 1500 1500 1200 100 300 800 700 0 0 0 0 0 0 0 0 0 0 0 0 0 0 0                                                                                                     | 0 0 0 0 0 0 0 0 0 0 0 0 0 0 0 0 0 0 0 0                                                                                 |
| 35 3100 - 3193 3150 300 300 280 280 280 20 240 240 240 240 240 240 20 10 10 10 10 10 10 10 10 10 10 0 0 0                                                                                                    | 0 0 0 0 0 0 0 0 0 0 0 0 0 0 0 0 0 0 0 0                                                                                 |
| 56 3259 3250 320 300 300 2500 2500 2500 2500 25                                                                                                    |                                                                                                    |
| 71 3300 - 3399 3350 3300 320 300 300 300 200 200 200 200 2                                                                                                    |                                                                                                    |
|                                                                                                    |                                                                                                    |
| 10 3600 - 3639 3650 3600 3500 3400 3300 3200 3100 3000 2900 2800 2700 2600 2500 2400 2300 200 1200 100 100 100 100 100 100 100                                                                                                    | 0 0 0 0 0 0 0 0 0 0 0 0 0 0 0 0 0 0 0 0                                                                                 |
| 41 3700 - 3789 370 300 500 500 500 500 500 500 500 500 50                                                                                                    | 0 0 0 0 0 0 0 0 0 0 0 0 0 0 0 0 0 0 0 0                                                                                 |
| 42 3800 - 389 385 380 380 370 380 370 380 370 380 370 380 370 380 370 380 370 380 370 380 380 380 380 380 380 380 280 280 280 280 280 280 280 280 280 2                                                                                                    | 0 0 0 0 0 0 0 0 0 0 0 0 0 0 0 0 0 0 0 0                                                                                 |
| 43 350 - 3355 350 350 350 350 350 350 350 350 35                                                                                                    |                                                                                                    |
| 44 4000 - 4039 4050 4000 3500 300 300 300 300 300 300 300 300                                                                                                    |                                                                                                    |
| 4 420 420 430 420 400 400 300 300 300 300 300 300 300 30                                                                                                    |                                                                                                    |
| 47 4300 - 4339 4350 4300 4200 4100 4000 300 300 300 300 300 300 300 300                                                                                                    | 1100 1000 300 800 700 0 0 0 0 0 0 0 0 0 0 0 0 0 0 0                                                                     |
| 48 4400 - 4495 440 4300 4200 4200 4200 400 320 500 500 500 500 500 500 500 500 500 5                                                                                                    | 1200 1100 1000 300 800 700 0 0 0 0 0 0 0 0 0 0 0 0 0 0 0                                                                |
| 43 450 - 4533 450 4400 450 450 450 450 450 450 450 45                                                                                                    | 1300 1200 1100 1000 300 800 700 0 0 0 0 0 0 0 0 0 0 0 0 0 0 0                                                           |
| 00 1400 - 4573 4591 4501 4400 4500 1400 4500 1400 1500 150                                                                                                    | 1400 1200 1200 100 100 100 100 100 100 0 0 0                                                                            |
|                                                                                                    |                                                                                                    |
|                                                                                                    |                                                                                                    |
| 54 5000 - 5095 500 4800 4800 4800 4800 400 4800 400 400                                                                                                    | 1800 1700 1600 1500 1400 1300 1200 1100 1000 900 800 700 0 0 0 0 0 0 0 0 0 0 0 0 0 0 0                                  |
| 57 5100 · 5150 5100 5000 5000 4500 4500 4500 4500                                                                                                    | 1900 1800 1700 1600 1500 1500 1400 1300 1200 1100 100 300 800 700 0 0 0 0 0 0 0 0 0 0 0 0 0 0 0                         |
| 56 529 529 520 500 500 500 4800 400 400 400 400 400 400 400 400                                                                                                    |                                                                                                    |
| T 1500 - 5335 1550 560 1500 1500 1500 1500 1500 1500                                                                                                    |                                                                                                    |
| 15 1 100 - 100 100 100 100 100 100 100 100                                                                                                    |                                                                                                    |
| 60 5600 - 5695 560 560 550 5400 5500 5400 5500 520 500 520 500 520 500 520 400 400 400 400 400 400 400 400 400 300 3                                                                                                    | 2400 2300 2200 2100 2000 1300 1300 1700 1600 1500 1400 1300 1200 1100 1000 30 800 700 0 0 0 0 0 0 0                     |
| 81 5100 - 5138 510 5600 5500 5600 5500 5400 5500 5400 5500 5400 5500 5400 5500 5400 5500 5400 5500 5400 500 4300 43                                                                                                    | 2500 2400 2300 2200 2100 2000 1000 1000 1000 1600 16                                                                    |
| 62 5000 - 5895 580 500 5700 5600 5500 5600 500 5600 500 500 500 5                                                                                                    | 2600 2500 2400 2300 2200 2100 200 1900 1900 1900 1700 1600 1500 1500 1200 1200 1900 900 800 700 0 0 0 0 0 0             |
| s 5 5 5 5 5 5 5 5 5 5 5 5 5 5 5 5 5 5 5                                                                                                    | 2700 2600 2500 2400 2300 2200 2100 2000 1900 1800 1700 1600 5500 1400 1300 1200 100 900 800 700 0 0 0 0 0               |
| 64 5000 - 5023 503 500 500 500 500 500 500 500 500 50                                                                                                    |                                                                                                    |
|                                                                                                    | 2017 2017 2017 2017 2017 2017 2017 2017                                                                                 |
|                                                                                                    |                                                                                                    |
| ×                                                                                                    |                                                                                                    |

**Step 3.1**: Open the Pell Payment Schedule workbook to the "Full-time" sheet, as highlighted below.

| Full-time | Three-Quarter-Time | Half-Time | Less-Than-Half-Time |  |
|-----------|--------------------|-----------|---------------------|--|
|           |                    |           |                     |  |

Copy the minimum EFC, highlighted in yellow. Although only columns D through U are included in the screenshot, it is important to copy the full row of data. In the 2019-2020 workbook, this includes columns D through BI.

| Au   | toSave 💽 o | #) []   | <b>9-</b> C- | £      |        |          |      |        |        |          |          | 20      | 192020PellPa | ymentSched | ule.xlsx - Ex | cel  |      |         |         |          |       |
|------|------------|---------|--------------|--------|--------|----------|------|--------|--------|----------|----------|---------|--------------|------------|---------------|------|------|---------|---------|----------|-------|
| File | Home       | Inser   | t Draw       | Page L | Layout | Formulas | Data | Review | View H | ielp inq | uire Aci | robat 🖇 | ) Search     |            |               |      |      |         |         |          |       |
| D2   | Ŧ          | : ×     | √f;          | ÷ 0    |        |          |      |        |        |          |          |         |              |            |               |      |      |         |         |          |       |
|      | А          | в       | С            | D      | Е      | F        | G    | н      | 1      | J        | к        | L       | М            | Ν          | 0             | Р    | Q    | R       | S       | т        | U     |
| 1    |            |         |              |        |        |          |      |        |        |          |          |         |              |            |               |      | Exp  | ected F | amily C | contribu | ution |
| 2    | Cost of    | f Atten | dance        | 0      | 1      | 101      | 201  | 301    | 401    | 501      | 601      | 701     | 801          | 901        | 1001          | 1101 | 1201 | 1301    | 1401    | 1501     | 1601  |
| 3    |            |         |              | То     | То     | То       | То   | То     | То     | То       | То       | То      | То           | То         | То            | То   | То   | То      | То      | То       | То    |
| 4    |            |         |              | 0      | 100    | 200      | 300  | 400    | 500    | 600      | 700      | 800     | 900          | 1000       | 1100          | 1200 | 1300 | 1400    | 1500    | 1600     | 1700  |
| 5    | 0          | -       | 199          | 0      | 0      | 0        | 0    | 0      | 0      | 0        | 0        | 0       | 0            | 0          | 0             | 0    | 0    | 0       | 0       | 0        | 0     |
| 6    | 200        | -       | 299          | 0      | 0      | 0        | 0    | 0      | 0      | 0        | 0        | 0       | 0            | 0          | 0             | 0    | 0    | 0       | 0       | 0        | 0     |
| 7    | 300        | -       | 399          | 0      | 0      | 0        | 0    | 0      | 0      | 0        | 0        | 0       | 0            | 0          | 0             | 0    | 0    | 0       | 0       | 0        | 0     |
| 8    | 400        | -       | 499          | 0      | 0      | 0        | 0    | 0      | 0      | 0        | 0        | 0       | 0            | 0          | 0             | 0    | 0    | 0       | 0       | 0        | 0     |
| 9    | 500        | -       | 599          | 0      | 0      | 0        | 0    | 0      | 0      | 0        | 0        | 0       | 0            | 0          | 0             | 0    | 0    | 0       | 0       | 0        | 0     |

Navigate to the Data sheet in the Pell calculator and select the first blank cell under "Min EFC." Paste and transpose your new data here. You can complete this by right-clicking on the selected cell and choosing the "Transpose" icon under "Paste Options." The first few cells should match the screenshot below.

|     | А       | В       | С       | D                | E        | F        | G         |
|-----|---------|---------|---------|------------------|----------|----------|-----------|
| 1   | FA year | Min EFC | Max EFC | <b>Full Time</b> | 3/4 Time | 1/2 Time | <1/2 Time |
| 164 | 2018    | 5001    | 5100    | 870              | 652.5    | 0        | 0         |
| 165 | 2018    | 5101    | 5200    | 770              | 0        | 0        | 0         |
| 166 | 2018    | 5201    | 5300    | 670              | 0        | 0        | 0         |
| 167 | 2018    | 5301    | 5328    | 606              | 0        | 0        | 0         |
| 168 | 2018    | 5329    | 999999  | 0                | 0        | 0        | 0         |
| 169 |         | 0       |         |                  |          |          |           |
| 170 |         | 1       |         |                  |          |          |           |
| 171 |         | 101     |         |                  |          |          |           |
| 172 |         | 201     |         |                  |          |          |           |
| 170 |         | 301     |         |                  |          |          |           |

**Step 3.2**: Navigate back to "Full-time" sheet in the Pell Payment Schedule file and copy the maximum EFC row, shown in the screenshot below.

|   | A    | В                            | С       | D  | E   | F   | G   | н   | I   | J   | К   | L   | М   | N    | 0    | Р    | Q    | R    | S    | т    | U    |
|---|------|------------------------------|---------|----|-----|-----|-----|-----|-----|-----|-----|-----|-----|------|------|------|------|------|------|------|------|
| 1 |      | Expected Family Contribution |         |    |     |     |     |     |     |     |     |     |     |      |      |      |      |      |      |      |      |
| 2 | Cost | of Atte                      | endance | 0  | 1   | 101 | 201 | 301 | 401 | 501 | 601 | 701 | 801 | 901  | 1001 | 1101 | 1201 | 1301 | 1401 | 1501 | 1601 |
| 3 |      |                              |         | То | То  | То  | То  | То  | То  | То  | То  | То  | То  | То   | То   | То   | То   | То   | То   | То   | То   |
| 4 |      |                              |         | 0  | 100 | 200 | 300 | 400 | 500 | 600 | 700 | 800 | 900 | 1000 | 1100 | 1200 | 1300 | 1400 | 1500 | 1600 | 1700 |
| 5 | 0    | -                            | 199     | 0  | 0   | 0   | 0   | 0   | 0   | 0   | 0   | 0   | 0   | 0    | 0    | 0    | 0    | 0    | 0    | 0    | 0    |
| 6 | 200  | -                            | 299     | 0  | 0   | 0   | 0   | 0   | 0   | 0   | 0   | 0   | 0   | 0    | 0    | 0    | 0    | 0    | 0    | 0    | 0    |
| 7 | 300  | -                            | 399     | 0  | 0   | 0   | 0   | 0   | 0   | 0   | 0   | 0   | 0   | 0    | 0    | 0    | 0    | 0    | 0    | 0    | 0    |
| 8 | 400  | -                            | 499     | 0  | 0   | 0   | 0   | 0   | 0   | 0   | 0   | 0   | 0   | 0    | 0    | 0    | 0    | 0    | 0    | 0    | 0    |
| 9 | 500  | -                            | 599     | 0  | 0   | 0   | 0   | 0   | 0   | 0   | 0   | 0   | 0   | 0    | 0    | 0    | 0    | 0    | 0    | 0    | 0    |

Paste and transpose these data into column C of the Data sheet in the Pell calculator. The first few cells should reflect the screenshot below.

|     | A       | В       | С       | D                | E        | F        | G         |
|-----|---------|---------|---------|------------------|----------|----------|-----------|
| 1   | FA year | Min EFC | Max EFC | <b>Full Time</b> | 3/4 Time | 1/2 Time | <1/2 Time |
| 164 | 2018    | 5001    | 5100    | 870              | 652.5    | 0        | 0         |
| 165 | 2018    | 5101    | 5200    | 770              | 0        | 0        | 0         |
| 166 | 2018    | 5201    | 5300    | 670              | 0        | 0        | 0         |
| 167 | 2018    | 5301    | 5328    | 606              | 0        | 0        | 0         |
| 168 | 2018    | 5329    | 999999  | 0                | 0        | 0        | 0         |
| 169 |         | 0       | 0       |                  |          |          |           |
| 170 |         | 1       | 100     |                  |          |          |           |
| 171 |         | 101     | 200     |                  |          |          |           |
| 172 |         | 201     | 300     |                  |          |          |           |

**Step 3.3**: Navigate to the "Full-time" sheet in the Pell Payment Schedule file. Scroll to the bottom of the sheet. Copy the very bottom row, corresponding to maximum cost of attendance, highlighted below.

| 64 | 6000                                                             | - | 6099   | 6050 | 6000 | 5900 | 5800 | 5700 | 5600 | 5500 | 5400 | 5300 | 5200 | 5100 | 5000 | 4900 | 4800 | 4700 | 4600 | 4500 | 4400 |
|----|------------------------------------------------------------------|---|--------|------|------|------|------|------|------|------|------|------|------|------|------|------|------|------|------|------|------|
| 65 | 6100                                                             | - | 6194   | 6147 | 6097 | 5997 | 5897 | 5797 | 5697 | 5597 | 5497 | 5397 | 5297 | 5197 | 5097 | 4997 | 4897 | 4797 | 4697 | 4597 | 4497 |
| 66 | 6195                                                             | - | 999999 | 6195 | 6145 | 6045 | 5945 | 5845 | 5745 | 5645 | 5545 | 5445 | 5345 | 5245 | 5145 | 5045 | 4945 | 4845 | 4745 | 4645 | 4545 |
| 67 |                                                                  |   |        |      |      |      |      |      |      |      |      |      |      |      |      |      |      |      |      |      |      |
| 68 |                                                                  |   |        |      |      |      |      |      |      |      |      |      |      |      |      |      |      |      |      |      |      |
| 69 |                                                                  |   |        |      |      |      |      |      |      |      |      |      |      |      |      |      |      |      |      |      |      |
|    | ← → Full-time Three-Quarter-Time Half-Time Less-Than-Half-Time + |   |        |      |      |      |      |      |      |      |      |      |      |      |      |      |      |      |      |      |      |
|    | _                                                                | _ |        | _    | _    | _    | _    | _    | _    | _    | _    | _    | _    | _    | _    | _    | _    | _    | _    | _    |      |

Paste/transpose this row into the "Full Time" column of the Data sheet (Column D) in the Pell calculator.

|     | A       | В       | С       | D                | E        | F        | G         |
|-----|---------|---------|---------|------------------|----------|----------|-----------|
| 1   | FA year | Min EFC | Max EFC | <b>Full Time</b> | 3/4 Time | 1/2 Time | <1/2 Time |
| 164 | 2018    | 5001    | 5100    | 870              | 652.5    | 0        | 0         |
| 165 | 2018    | 5101    | 5200    | 770              | 0        | 0        | 0         |
| 166 | 2018    | 5201    | 5300    | 670              | 0        | 0        | 0         |
| 167 | 2018    | 5301    | 5328    | 606              | 0        | 0        | 0         |
| 168 | 2018    | 5329    | 999999  | 0                | 0        | 0        | 0         |
| 169 |         | 0       | 0       | 6195             |          |          |           |
| 170 |         | 1       | 100     | 6145             |          |          |           |
| 171 |         | 101     | 200     | 6045             |          |          |           |
| 172 |         | 201     | 300     | 5945             |          |          |           |

**Step 3.4**: Navigate to the "Three-Quarter-Time" sheet in the Pell Payment Schedule file. Again, copy the very bottom row.

| 6000                                                       | - 6099               | 4538                                                | 4500                                                                      | 4425                                                                      | 4350                                                                                                    | 4275                                                                                                    | 4200                                                                                                    | 4125                                                                                                    | 4050                                                                                                    | 3975                                                                                                    | 3900                                                                                                    | 3825                                                                                                    | 3750                                                                                                    | 3675                                                                                                    | 3600                                                                                                    | 3525                                                                                                    | 3450                                                                                                    | 3375                                                                                                    | 3300                                                                                                    |
|------------------------------------------------------------|----------------------|-----------------------------------------------------|---------------------------------------------------------------------------|---------------------------------------------------------------------------|----------------------------------------------------------------------------------------------------|----------------------------------------------------------------------------------------------------|----------------------------------------------------------------------------------------------------|----------------------------------------------------------------------------------------------------|----------------------------------------------------------------------------------------------------|----------------------------------------------------------------------------------------------------|----------------------------------------------------------------------------------------------------|----------------------------------------------------------------------------------------------------|----------------------------------------------------------------------------------------------------|----------------------------------------------------------------------------------------------------|----------------------------------------------------------------------------------------------------|----------------------------------------------------------------------------------------------------|----------------------------------------------------------------------------------------------------|----------------------------------------------------------------------------------------------------|----------------------------------------------------------------------------------------------------|
| 6100                                                       | - 6194               | 4610                                                | 4573                                                                      | 4498                                                                      | 4423                                                                                                    | 4348                                                                                                    | 4273                                                                                                    | 4198                                                                                                    | 4123                                                                                                    | 4048                                                                                                    | 3973                                                                                                    | 3898                                                                                                    | 3823                                                                                                    | 3748                                                                                                    | 3673                                                                                                    | 3598                                                                                                    | 3523                                                                                                    | 3448                                                                                                    | 3373                                                                                                    |
| 6195                                                       | - 999999             | 4646                                                | 4609                                                                      | 4534                                                                      | 4459                                                                                                    | 4384                                                                                                    | 4309                                                                                                    | 4234                                                                                                    | 4159                                                                                                    | 4084                                                                                                    | 4009                                                                                                    | 3934                                                                                                    | 3859                                                                                                    | 3784                                                                                                    | 3709                                                                                                    | 3634                                                                                                    | 3559                                                                                                    | 3484                                                                                                    | 3409                                                                                                    |
| 67                                                         |                      |                                                     |                                                                           |                                                                           |                                                                                                    |                                                                                                    |                                                                                                    |                                                                                                    |                                                                                                    |                                                                                                    |                                                                                                    |                                                                                                    |                                                                                                    |                                                                                                    |                                                                                                    |                                                                                                    |                                                                                                    |                                                                                                    |                                                                                                    |
| 3                                                          |                      |                                                     |                                                                           |                                                                           |                                                                                                    |                                                                                                    |                                                                                                    |                                                                                                    |                                                                                                    |                                                                                                    |                                                                                                    |                                                                                                    |                                                                                                    |                                                                                                    |                                                                                                    |                                                                                                    |                                                                                                    |                                                                                                    |                                                                                                    |
| Full-time Three Quarter Time Holf Time Loss-Than-Holf Time |                      |                                                     |                                                                           |                                                                           |                                                                                                    |                                                                                                    |                                                                                                    |                                                                                                    |                                                                                                    |                                                                                                    |                                                                                                    |                                                                                                    |                                                                                                    |                                                                                                    |                                                                                                    |                                                                                                    |                                                                                                    |                                                                                                    |                                                                                                    |
|                                                            |                      |                                                     |                                                                           |                                                                           |                                                                                                    |                                                                                                    |                                                                                                    |                                                                                                    |                                                                                                    |                                                                                                    |                                                                                                    |                                                                                                    |                                                                                                    |                                                                                                    |                                                                                                    |                                                                                                    |                                                                                                    |                                                                                                    |                                                                                                    |
|                                                            | 6000<br>6100<br>6195 | 6000 - 6099<br>6100 - 6194<br>6195 - 999999<br>> Fu | 6000 - 6099 4538<br>6100 - 6194 4610<br>6195 - 999999 4646<br>▶ Full-time | 6000 - 6099 4538 4500<br>6100 - 6194 4610 4573<br>6195 - 999999 4646 4609 | 6000       -       6099       4538       4500       4425         6100       -       6194       4610       4573       4498         6195       -       999999       4646       4609       4534         Full-time | 6000 - 6099       4538       4500       4425       4350         6100 - 6194       4610       4573       4498       4423         6195 - 999999       4646       4609       4534       4459         Full-time | 6000 - 6099       4538       4500       4425       4350       4275         6100 - 6194       4610       4573       4498       4423       4348         6195 - 999999       4646       4609       4534       4459       4384         Full-time | 6000       -       6099       4538       4500       4425       4350       4275       4200         6100       -       6194       4610       4573       4498       4423       4348       4273         6195       -       999999       4646       4609       4534       4459       4384       4309         Full-time | 6000 - 6099       4538       4500       4425       4350       4275       4200       4125         6100 - 6194       4610       4573       4498       4423       4348       4273       4198         6195 - 999999       4646       4609       4534       4459       4384       4309       4234         Full-time | 6000       -       6099       4538       4500       4425       4350       4275       4200       4125       4050         6100       -       6194       4610       4573       4498       4423       4348       4273       4198       4123         6195       -       999999       4646       4609       4534       4459       4384       4309       4234       4159         Full-time       Three-Quarter-Time       Half-Time       Less | 6000       -       6099       4538       4500       4425       4350       4275       4200       4125       4050       3975         6100       -       6194       4610       4573       4498       4423       4348       4273       4198       4123       4048         6195       -       999999       4646       4609       4534       4459       4384       4309       4234       4159       4084         Full-time       Three-Quarter-Time       Half-Time       Less-Thar | 6000       -       6099       4538       4500       4425       4350       4275       4200       4125       4050       3975       3900         6100       -       6194       4610       4573       4498       4423       4348       4273       4198       4123       4048       3973         6195       -       999999       4646       4609       4534       4459       4384       4309       4234       4159       4084       4009         Full-time       Three-Quarter-Time       Half-Time       Less-Than-Half-T | 6000       - 6099       4538       4500       4425       4350       4275       4200       4125       4050       3975       3900       3825         6100       - 6194       4610       4573       4498       4423       4348       4273       4198       4123       4048       3973       3898         6195       - 999999       4646       4609       4534       4459       4384       4309       4234       4159       4084       4009       3934         Full-time       Three-Quarter-Time       Half-Time       Less-Than-Half-Time | 6000       -       6099       4538       4500       4425       4350       4275       4200       4125       4050       3975       3900       3825       3750         6100       -       6194       4610       4573       4498       4423       4348       4273       4198       4123       4048       3973       3898       3823         6195       -       999999       4646       4609       4534       4459       4384       4309       4234       4159       4084       4009       3934       3859         Full-time       Three-Quarter-Time       Half-Time       Less-Than-Half-Time       (- | 6000       - 6099       4538       4500       4425       4350       4275       4200       4125       4050       3975       3900       3825       3750       3675         6100       - 6194       4610       4573       4498       4423       4348       4273       4198       4123       4048       3973       3898       3823       3748         6195       - 999999       4646       4609       4534       4459       4384       4309       4234       4159       4084       4009       3934       3859       3784         Full-time       Three-Quarter-Time       Half-Time       Less-Than-Half-Time       (+) | 6000       - 6099       4538       4500       4425       4350       4275       4200       4125       4050       3975       3900       3825       3750       3675       3600         6100       - 6194       4610       4573       4498       4423       4348       4273       4198       4123       4048       3973       3898       3823       3748       3673         6195       - 999999       4646       4609       4534       4459       4384       4309       4234       4159       4084       4009       3934       3859       3764       3709 | 6000 - 6099       4538       4500       4425       4350       4275       4200       4125       4050       3975       3900       3825       3750       3675       3600       3525         6100 - 6194       4610       4573       4498       4423       4348       4273       4198       4123       4048       3973       3898       3823       3748       3673       3598         6195 - 999999       4646       4609       4534       4459       4384       4309       4234       4159       4084       4009       3934       3859       3784       3709       3634         Full-time       Three-Quarter-Time       Half-Time       Less-Than-Half-Time       (+) | 6000       - 6099       4538       4500       4425       4350       4275       4200       4125       4050       3975       3900       3825       3750       3675       3600       3525       3450         6100       - 6194       4610       4573       4498       4423       4348       4273       4198       4123       4048       3973       3898       3823       3748       3673       3598       3523         6195       - 999999       4646       4609       4534       4459       4384       4309       4234       4159       4084       4009       3934       3859       3764       3709       3634       3559         Full-time       Three-Quarter-Time       Half-Time       Less-Than-Half-Time       (+) | 6000       - 6099       4538       4500       4425       4350       4275       4200       4125       4050       3975       3900       3825       3750       3675       3600       3525       3450       3375         6100       - 6194       4610       4573       4498       4423       4348       4273       4198       4123       4048       3973       3898       3823       3748       3673       3598       3523       3448         6195       - 999999       4646       4609       4534       4459       4384       4309       4234       4159       4084       4009       3934       3859       3784       3709       3634       3559       3484         (195       - 999999       4646       4609       4534       4459       4384       4309       4234       4159       4084       4009       3934       3859       3784       3709       3634       3559       3484         (195       - 999999       4646       4609       4384       4309       4234       4159       4084       4009       3934       3859       3784       3709       3634       3559       3484         (195       - 101       - 1 |

Paste it into the "3/4 Time" column of the Data sheet (Column E) of the Pell calculator.

|     | A       | В       | С       | D                | E        | F        | G         |
|-----|---------|---------|---------|------------------|----------|----------|-----------|
| 1   | FA year | Min EFC | Max EFC | <b>Full Time</b> | 3/4 Time | 1/2 Time | <1/2 Time |
| 164 | 2018    | 5001    | 5100    | 870              | 652.5    | 0        | 0         |
| 165 | 2018    | 5101    | 5200    | 770              | 0        | 0        | 0         |
| 166 | 2018    | 5201    | 5300    | 670              | 0        | 0        | 0         |
| 167 | 2018    | 5301    | 5328    | 606              | 0        | 0        | 0         |
| 168 | 2018    | 5329    | 999999  | 0                | 0        | 0        | 0         |
| 169 |         | 0       | 0       | 6195             | 4646.25  |          |           |
| 170 |         | 1       | 100     | 6145             | 4608.75  |          |           |
| 171 |         | 101     | 200     | 6045             | 4533.75  |          |           |
| 172 |         | 201     | 300     | 5945             | 4458.75  |          |           |

**Steps 3.5** and **3.6**: Repeat this process for the "Half-Time" and "Less-Than-Half-Time" sheets in the Pell Payment Schedule file. Paste and transpose the rows into columns F and G, respectively. The destination cells should reflect the highlighted cells below.

| Full-time | Three-Quarter-Time | Half-Time | Less-Than-Half-Time |
|-----------|--------------------|-----------|---------------------|
|           |                    |           |                     |

|     | A       | В       | С       | D                | E        | F        | G         |
|-----|---------|---------|---------|------------------|----------|----------|-----------|
| 1   | FA year | Min EFC | Max EFC | <b>Full Time</b> | 3/4 Time | 1/2 Time | <1/2 Time |
| 164 | 2018    | 5001    | 5100    | 870              | 652.5    | 0        | 0         |
| 165 | 2018    | 5101    | 5200    | 770              | 0        | 0        | 0         |
| 166 | 2018    | 5201    | 5300    | 670              | 0        | 0        | 0         |
| 167 | 2018    | 5301    | 5328    | 606              | 0        | 0        | 0         |
| 168 | 2018    | 5329    | 999999  | 0                | 0        | 0        | 0         |
| 169 |         | 0       | 0       | 6195             | 4646.25  | 3097.5   | 1548.75   |
| 170 |         | 1       | 100     | 6145             | 4608.75  | 3072.5   | 1536.25   |
| 171 |         | 101     | 200     | 6045             | 4533.75  | 3022.5   | 1511.25   |
| 172 |         | 201     | 300     | 5945             | 4458.75  | 2972.5   | 1486.25   |
| 173 |         | 301     | 400     | 5845             | 4383.75  | 2922.5   | 1461.25   |
| 174 |         | 401     | 500     | 5745             | 4308.75  | 2872.5   | 1436.25   |
| 175 |         | 501     | 600     | 5645             | 4233.75  | 2822.5   | 1411.25   |
| 176 |         | 601     | 700     | 5545             | 4158.75  | 2772.5   | 1386.25   |

Complete your Data worksheet in the Pell calculator by filling in the financial aid year. For the calculator to work correctly, you must include only the first year of the financial aid year. For example, the 2019-2020 payment schedule should be abbreviated as "2019."

#### 20192020PellPaymentSchedule.xlsx - Excel

|     | A       | В       | С       | D                | E        | F        | G         |
|-----|---------|---------|---------|------------------|----------|----------|-----------|
| 3   | FA year | Min EFC | Max EFC | <b>Full Time</b> | 3/4 Time | 1/2 Time | <1/2 Time |
| 166 | 2018    | 5001    | 5100    | 870              | 652.5    | 0        | 0         |
| 167 | 2018    | 5101    | 5200    | 770              | 0        | 0        | 0         |
| 168 | 2018    | 5201    | 5300    | 670              | 0        | 0        | 0         |
| 169 | 2018    | 5301    | 5328    | 606              | 0        | 0        | 0         |
| 170 | 2018    | 5329    | 999999  | 0                | 0        | 0        | 0         |
| 171 | 2019    | 0       | 0       | 6195             | 4646.25  | 3097.5   | 1548.75   |
| 172 | 2019    | 1       | 100     | 6145             | 4608.75  | 3072.5   | 1536.25   |
| 173 | 2019    | 101     | 200     | 6045             | 4533.75  | 3022.5   | 1511.25   |
| 174 | 2019    | 201     | 300     | 5945             | 4458.75  | 2972.5   | 1486.25   |
| 175 | 2019    | 301     | 400     | 5845             | 4383.75  | 2922.5   | 1461.25   |
| 176 | 2019    | 401     | 500     | 5745             | 4308.75  | 2872.5   | 1436.25   |
| 177 | 2019    | 501     | 600     | 5645             | 4233.75  | 2822.5   | 1411.25   |
| 178 | 2019    | 601     | 700     | 5545             | 4158.75  | 2772.5   | 1386.25   |
| 179 | 2019    | 701     | 800     | 5445             | 4083.75  | 2722.5   | 1361.25   |
| 180 | 2019    | 801     | 900     | 5345             | 4008.75  | 2672.5   | 1336.25   |
| 181 | 2019    | 901     | 1000    | 5245             | 3933.75  | 2622.5   | 1311.25   |
| 182 | 2019    | 1001    | 1100    | 5145             | 3858.75  | 2572.5   | 1286.25   |
| 183 | 2019    | 1101    | 1200    | 5045             | 3783.75  | 2522.5   | 1261.25   |

## Run checks to confirm your Data spreadsheet is complete:

- □ **Max EFC:** The maximum EFC in the last row should be 999999.
- □ **Pell award of \$0 for Full Time:** The Pell award for Full Time students in the last row should be \$0.
- □ Pell awards of \$0 for other groups: The columns for "< 1/2 Time", "1/2 Time", and "3/4 Time" should show \$0 in the last few rows.

|     | A       | В       | С       | D                | E        | F        | G         |
|-----|---------|---------|---------|------------------|----------|----------|-----------|
| 1   | FA year | Min EFC | Max EFC | <b>Full Time</b> | 3/4 Time | 1/2 Time | <1/2 Time |
| 221 | 2019    | 5101    | 5200    | 1045             | 783.75   | 0        | 0         |
| 222 | 2019    | 5201    | 5300    | 945              | 708.75   | 0        | 0         |
| 223 | 2019    | 5301    | 5400    | 845              | 633.75   | 0        | 0         |
| 224 | 2019    | 5401    | 5500    | 745              | 0        | 0        | 0         |
| 225 | 2019    | 5501    | 5576    | 657              | 0        | 0        | 0         |
| 226 | 2019    | 5577    | 999999  | 0                | 0        | 0        | 0         |
| 227 |         |         |         |                  |          |          |           |

# APPENDIX

The table below summarizes how the 2019 - 2020 Pell Payment Schedule data were transposed into the Pell calculator workbook.

| Origin in the 2019<br>workbook | Federal  | Destination in Pell Calculator |                   |  |  |  |
|--------------------------------|----------|--------------------------------|-------------------|--|--|--|
| Sheet                          | Cells    | Sheet and column               | Column<br>heading |  |  |  |
| Full-time                      | D2:BI2   | Data column B                  | Min EFC           |  |  |  |
| Full-time                      | D4:BI4   | Data column C                  | Max EFC           |  |  |  |
| Full-time                      | D66:BI66 | Data column D                  | Full time         |  |  |  |
| Three-Quarter-<br>Time         | D66:BI66 | Data column E                  | 3/4 time          |  |  |  |
| Half-Time                      | D66:BI66 | Data column F                  | 1/2 time          |  |  |  |
| Less-Than-Half-<br>Time        | D66:BI66 | Data column G                  | <1/2 time         |  |  |  |